# ||ZTV55 ZTV65 ZTV75

# GoSmart sfeerverlichting achter tv

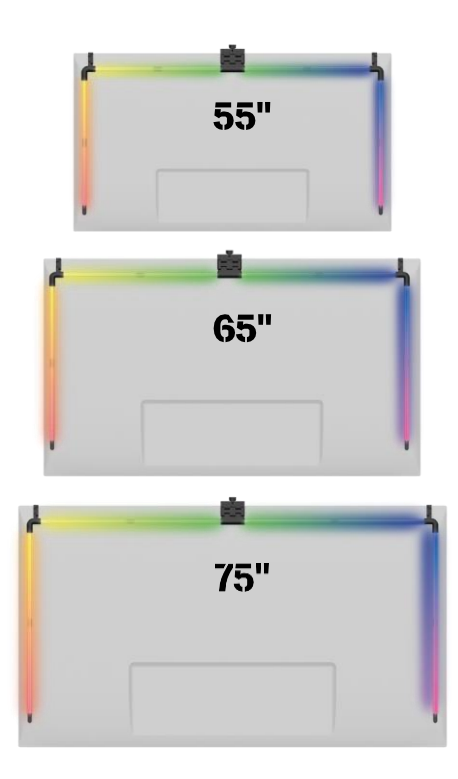

## m<sup>2</sup>Inhoudsopgave

| eiligheidsinstructies en waarschuwingen | 2  |
|-----------------------------------------|----|
| houd van de verpakking                  | 3  |
| chnische specificaties                  | 4  |
| eschrijving van het apparaat            | 6  |
| stallatie en montage                    | 7  |
| edieningselementen en functies          | 12 |
| oblemen oplossen FAQ                    | 18 |

## Veiligheidsinstructies en waarschuwingen

Lees voordat u het product installeert of gebruikt eerst de instructies in de helemaal door en zorg dat u ze begrijpt. Bewaar dit document en de verpakking voor toekomstig gebruik.

### WAARSCHUWING

Elektrisch risico:

- Onjuiste installatie en/of onjuist gebruik kan elektrische schokken of brand veroorzaken.
- Lees de instructies voor de installatie en houd rekening met de specifieke kenmerken van de ruimte en locatie waar het product wordt geïnstalleerd.
- Open het apparaat niet, haal het niet uit elkaar en breng er geen wijzigingen in aan, tenzij dit specifiek in de instructies wordt aangegeven.
- Elke ongeoorloofde opening of reparatie zal resulteren in het verlies van alle aansprakelijkheid, en garanties.
- Gebruik altijd alleen het originele netsnoer.
- Het product kan alleen worden gevoed met een spanning die overeenkomt met de informatie op het productlabel.
- Alleen een gekwalificeerde technicus mag dit product onderhouden om het risico op elektrische schokken te beperken.
- Koppel het product los van de voeding voordat u het schoonmaakt.
- Het product mag niet worden gebruikt door personen (inclusief kinderen) die vanwege hun fysieke, zintuiglijke of mentale vermogens of een gebrek aan ervaring en kennis het product niet veilig zonder toezicht of instructie kunnen gebruiken.
- Reiniging en gebruikersonderhoud mogen niet worden uitgevoerd door kinderen zonder toezicht.
- Dompel het product niet onder in water of andere vloeistoffen.

Brandgevaar:

• Gebruik het product niet als een onderdeel beschadigd of defect is. Vervang het beschadigde of defecte product onmiddellijk.

Verstikkingsgevaar:

• Laat kinderen niet met het verpakkingsmateriaal spelen. Houd het verpakkingsmateriaal buiten het bereik van kinderen.

## OPMERKING

Risico op struikelen:

• Het netsnoer en het product moeten altijd zo worden geplaatst dat ze niet in de weg lopen.

## OPMERKING

Risico op schade aan het product:

- Gebruik het product alleen zoals beschreven in dit document.
- Voorkom dat het product valt en bescherm het tegen schokken.
- Gebruik geen agressieve chemische reinigingsmiddelen om het product te reinigen.
- Houd toezicht op kinderen zodat ze niet met het product spelen.

Lees de voordat u het apparaat gebruikt.

Neem de veiligheidsinstructies in deze handleiding in acht.

EMOS spol. s r.o. verklaart dat de producten ZTV55, ZTV65 en ZTV75 voldoen aan de essentiële eisen en aan de overige relevante bepalingen van de richtlijnen. De apparatuur kan vrij worden gebruikt in de EU. De conformiteitsverklaring is te vinden op de website http://www.emos.eu/download.

Het apparaat kan worden gebruikt op basis van algemene vergunning nr. VO-R/10/07.2021-8, zoals .

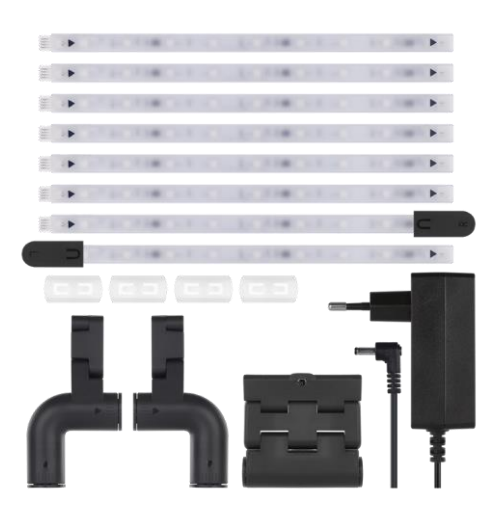

- Inhoud van het pakket Gebruikershandleiding Sync Camera 6× gewoon LED-segment Linker en rechter LED-segment 2× hoekverbinding 4× segmentkoppeling
- Voedingsadapter

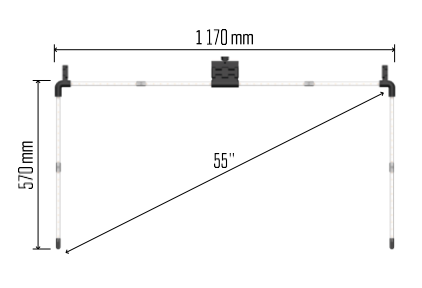

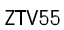

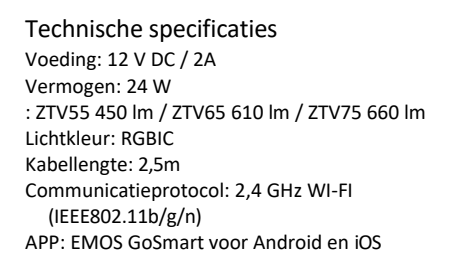

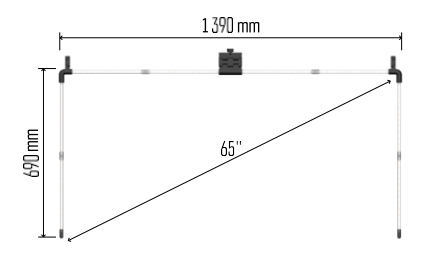

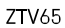

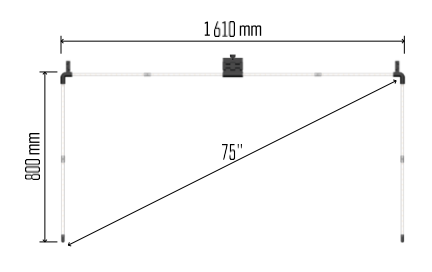

ZTV75

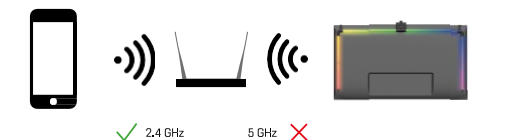

Het apparaat ondersteunt alleen 2,4GHz Wi-Fi (geen 5GHz).

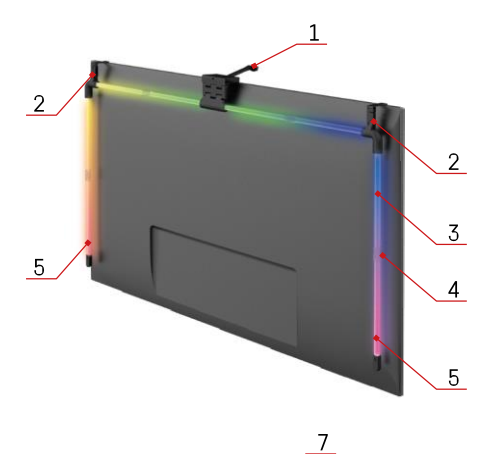

## Beschrijving van het apparaat

- 1 Synchronisatiecamera
- 2 Hoekverbindingen
- 3 LED-segment
- 4 Gesegmenteerde verbinding
  5 Linker en rechter LED-segment

- 6 Voedingsconnector
- 7 Reset- en AAN/UIT-knop

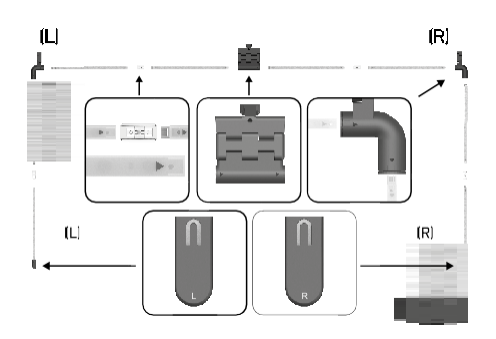

## Installatie en montage

Sluit alle segmenten zorgvuldig aan. Let vooral op de juiste oriëntatie van de segmenten om beschadiging van de connectoren te voorkomen. Gebruik geen overmatige kracht die het apparaat onherstelbaar zou kunnen beschadigen.

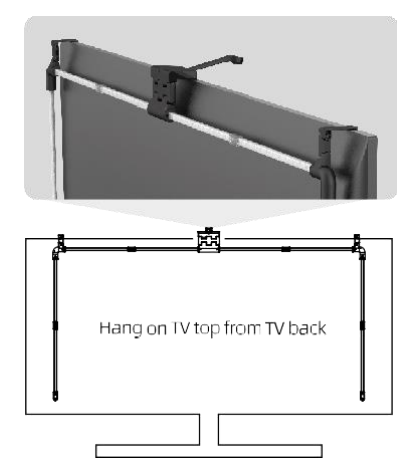

Hang de hele structuur op aan de 2 hoekbeugels en de camera aan de achterkant van de tv en verwijder de beschermfolie van de cameralens.

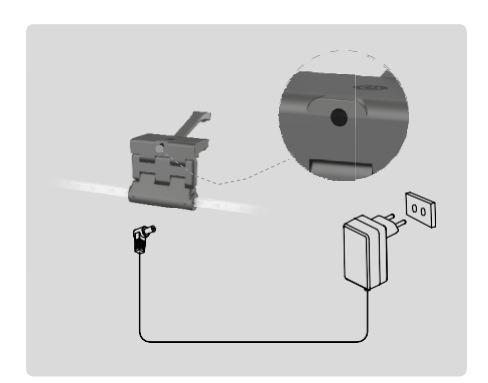

Sluit de voeding aan.

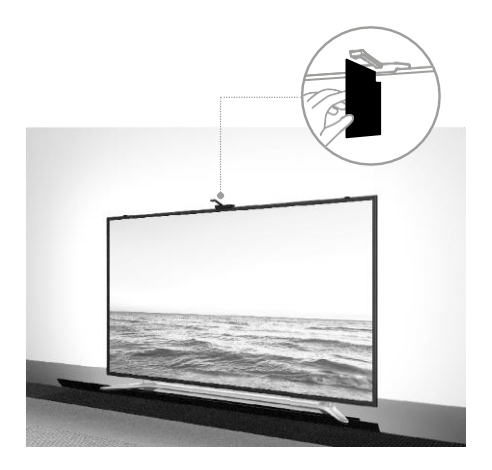

Voor de beste resultaten is het belangrijk om de sync-camera correct te kantelen. Om dit te doen, gebruik je de meegeleverde hoekkaart en lijn je de de achterkant met het tv-scherm de bovenrand de camera raakt. Kantel vervolgens de camera zodat deze op één lijn staat met de hoekkaart.

#### Koppelen met een app

De EMOS GoSmart app installeren

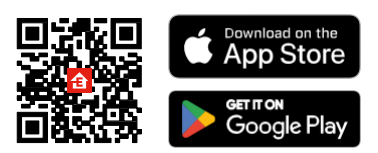

De app is beschikbaar voor Android en iOS via Google play en de App Store. Scan de relevante QR-code om de app te downloaden.

Stappen in de EMOS GoSmart mobiele

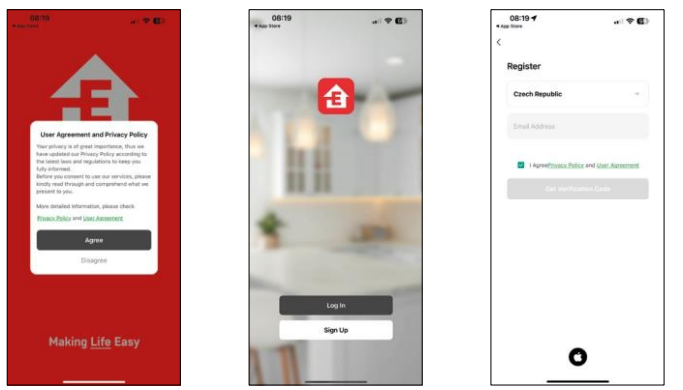

Open de EMOS GoSmart app en bevestig het privacybeleid en klik op Ik ga akkoord. Selecteer de registratieoptie.

Voer de naam van een geldig e-mailadres in en kies een wachtwoord. Bevestig dat u akkoord gaat met het privacybeleid. Selecteer registreren.

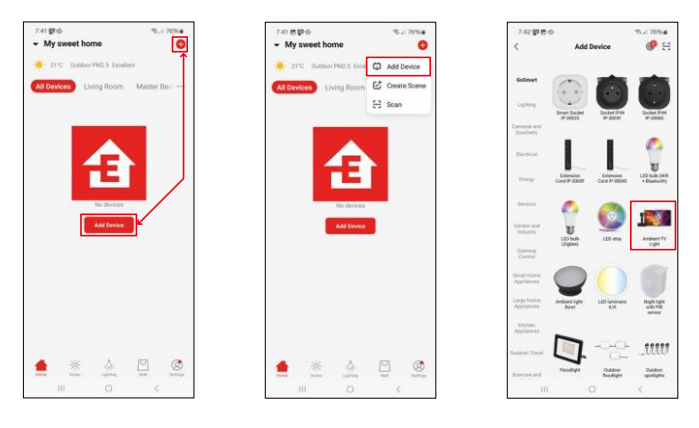

#### Selecteer Apparaat toevoegen.

Selecteer de GoSmart-productcategorie en selecteer Ambient TV light.

## Bluetooth

Volg de instructies in de app en zorg ervoor dat Bluetooth is ingeschakeld op je telefoon.

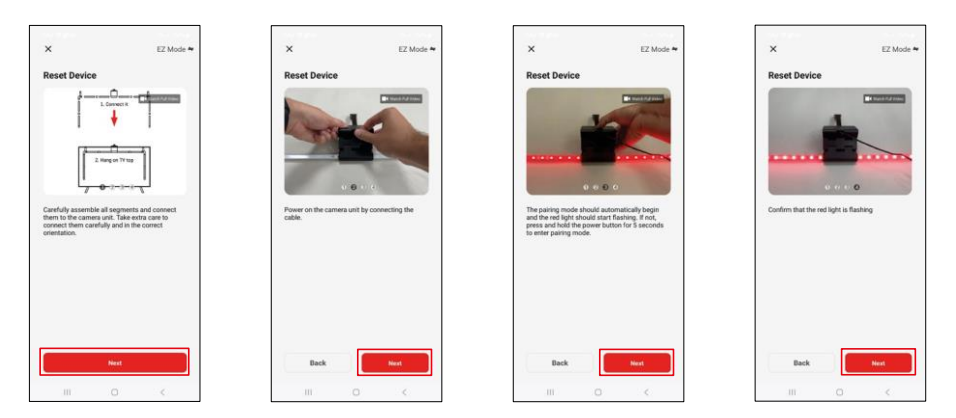

Reset het apparaat door de knop op de camera 5 seconden ingedrukt te houden.

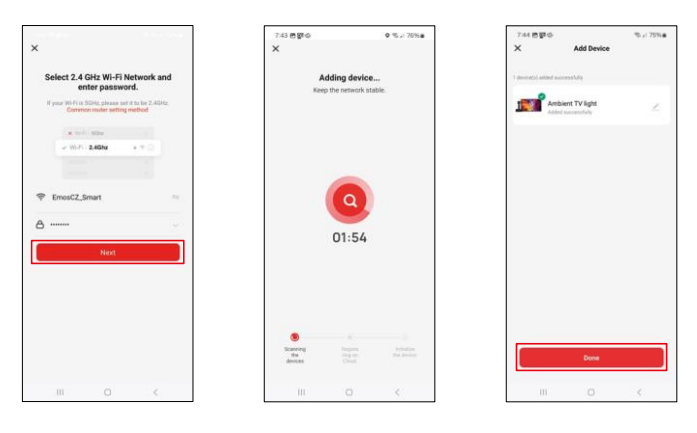

Voer de naam en het wachtwoord van uw Wi-Fi-netwerk in. Deze informatie blijft versleuteld en wordt gebruikt om het toetsenbord op afstand met je mobiele apparaat te laten communiceren. Het apparaat wordt automatisch gezocht. Na het koppelen kan het toetsenbord een andere naam krijgen.

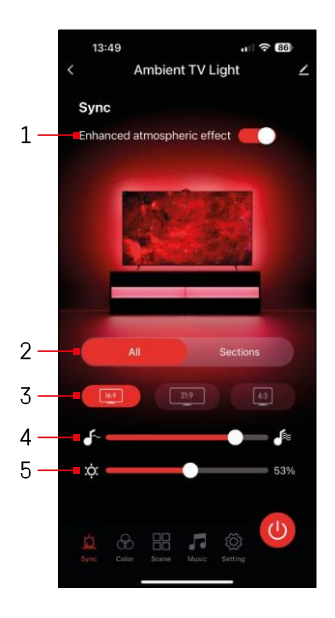

## Pictogrammen en indicatielampjes

| 1 | Verbeterd atmosferisch effect                                       |
|---|---------------------------------------------------------------------|
| 2 | Selecteer instellingen voor de hele lamp of afzonderlijke segmenten |
| 3 | Het videoformaat op uw tv instellen                                 |
| 4 | Kleurovergangssnelheid                                              |
| 5 | Helderheidsinstellingen                                             |
| Ŭ | De lichtsynchronisatie met het<br>tv-beeld instellen                |
| æ | De kleurmodus instellen                                             |
|   | Selectie van vooraf gedefinieerde scènes                            |
|   | Synchroniseren met muziek en geluid                                 |
| ţ | Instellingen                                                        |
| 0 | Aan/uit-knop                                                        |

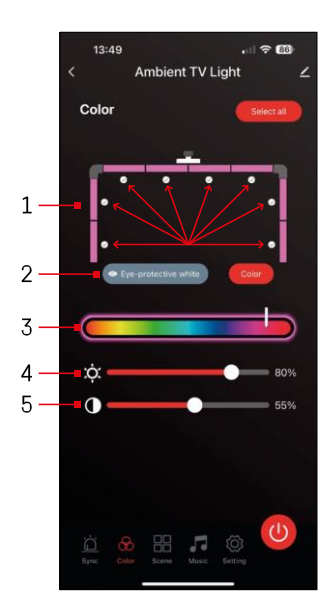

# 7:46 Ambient TV Light 65" Scene Cool Summe ve and Drea

## Bedieningselementen en functies

# De instellen 斺

- 1 Het bedieningspaneel bestaat uit 8 segmenten die handmatig kunnen worden bediend. Standaard alle segmenten geselecteerd, wat betekent elke kleurverandering wordt weerspiegeld in alle segmenten. Als ie de kleur van slechts enkele segmenten wilt wijzigen (bijvoorbeeld de helft). het is mogelijk om sommige segmenten te selecteren/ deselecteren en de kleur alleen te wijzigen voor de segmenten waar het selectievakie is ingeschakeld.
- 2 "Oogbeschermend wit" en "Kleur" zijn opties die het gedrag van deze instelling veranderen. Als ie de optie "Oogbeschermend wit" selecteert, veranderen alle segmenten in een witte kleur die alleen dient als omgevingslicht dat vriendelijk is voor de ogen en de ogen. Minimaliseert vermoeidheid van de ogen tijdens het TV kijken, vooral bij weinig licht. Aan de andere kant kun je door de optie "Kleur" te selecteren de segmenten aanpassen met verschillende kleuren, waardoor ie een levendigere en dynamischere verlichting kriigt naargelang je voorkeur of stemming.
- 3 Kleur kiezen
- 4 Helderheidsinstellingen
- 5 Contrastinstelling

## Scènes selecteren en maken

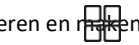

De app bevat verschillende voorgedefinieerde scènes waaruit ie kunt kiezen. Als geen enkele aan je wensen voldoet, is er een groot "+"-teken onderaan de lijst waarmee je je eigen scène kunt maken.

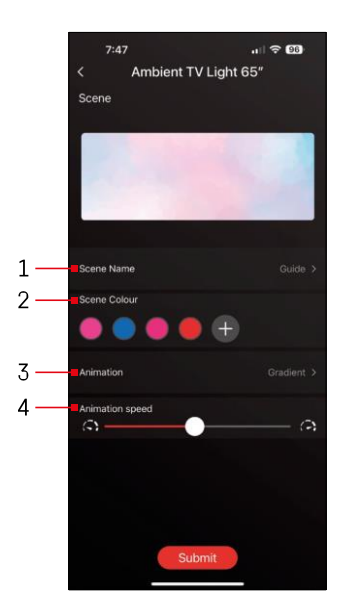

- 1 De scène benoemen
- 2, 3, 4 Kleurselectie, animatie en animatiesnelheid. We raden aan om eerst een animatiestijl te selecteren, omdat deze optie invloed heeft op het aantal kleuren dat je kunt kiezen. Sommige animaties staan alleen
  1 kleur en sommige staan meer toe. Als je een plusteken naast de kleuren ziet, betekent dit dat je meer kleuren kunt toevoegen als dat nodig is. Als voorbeeld hebben we gekozen voor de animatiestijl "verloop", waarmee de overgang tussen de geselecteerde kleuren - roze, blauw, roze - vloeiend verloopt. en rood. Je kunt de snelheid van deze

animatie aanpassen met de schuifregelaar onderaan deze pagina.

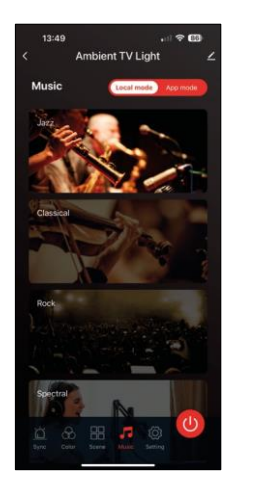

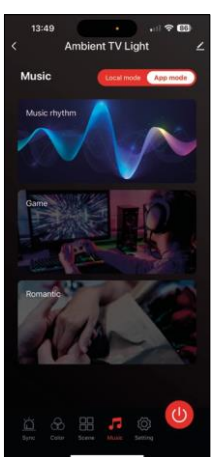

Synchronisatie met muziek en geluid 🎵

De app biedt 2 synchronisatiemodi voor muziek: "Lokale modus" en "App-modus". Beide modi bieden verschillende opties om de gevoeligheid van de geluidsdetectie en de lichtrespons aan te passen.

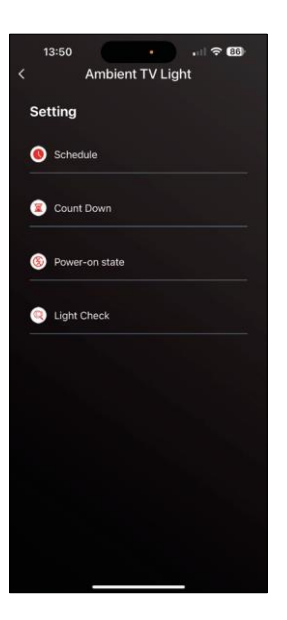

Instellingen

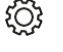

Plannen (Schedule)

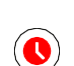

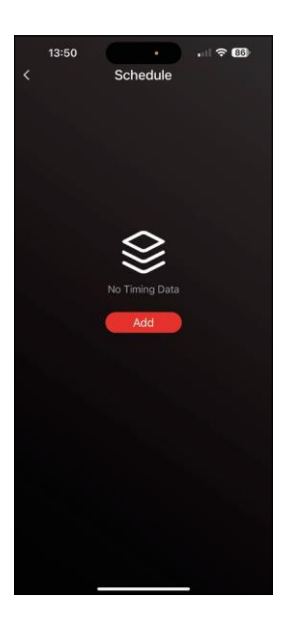

Met Planning kun je de tijden instellen waarop de TV-verlichting automatisch aan of uit gaat. Met deze optie kun je niet alleen plannen dat de verlichting aan of uit moet gaan, maar ook de modus selecteren waarin de verlichting aan moet gaan.

in één kleur of begin een scène.

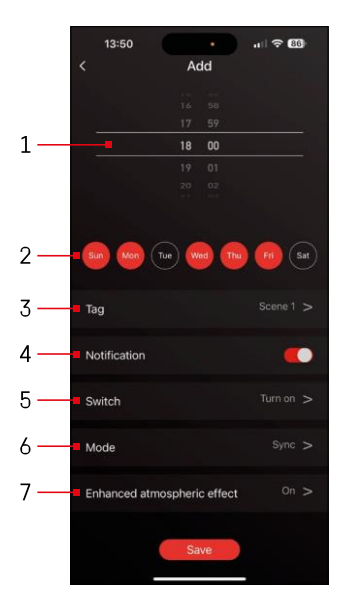

- 1, 2 Selectie van de tijd en dagen waarop het licht moet worden in- of uitgeschakeld
- 3 Het plan een naam geven
- 4 De waarschuwingsfunctie je wanneer het plan wordt geactiveerd
- 5 Instellen of het licht aan of uit moet tijdens een schema
- 6 Modusinstellingen (synchronisatie, kleur, scène of muziek)
- 7 Het atmosferische effect in- of uitschakelen

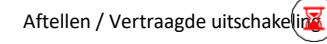

Het licht gaat automatisch uit nadat de ingestelde tijd is verstreken.

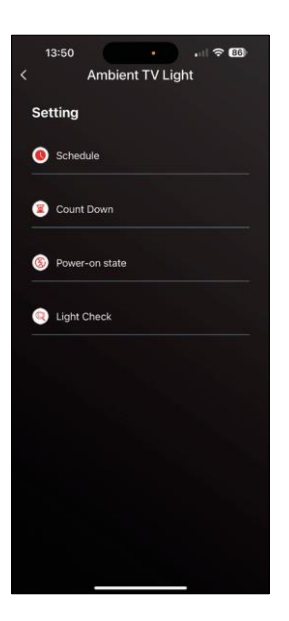

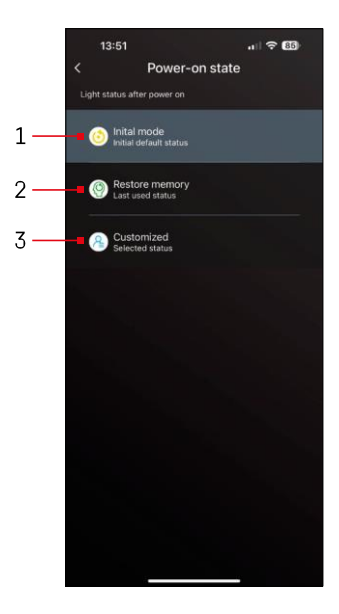

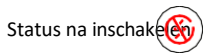

Als de voeding van het apparaat wegvalt (adapter losgekoppeld of stroomstoring), bepaalt deze instelling wat er gebeurt als de voeding wordt hersteld.

- 1 Standaardinstellingen herstellen
- 2 De laatst gebruikte instelling herstellen
- 3 Aangepaste instellingen, bijvoorbeeld zodat het apparaat altijd rood oplicht wanneer de stroom wordt hersteld.

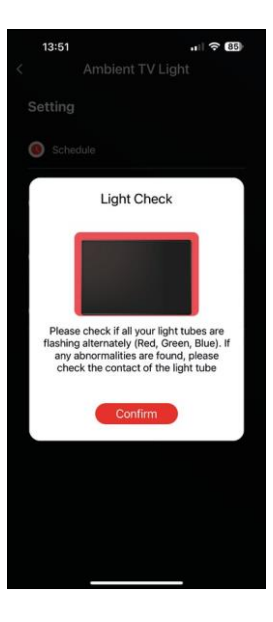

#### LED segmentbesturing

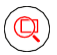

Als je merkt dat sommige lampjes zich ongewoon gedragen (knipperen, niet reageren...), raden we je aan deze functie te gebruiken om te controleren waar het probleem kan zitten.

Na het selecteren van deze functie zouden alle segmenten in dezelfde kleur moeten veranderen met een geleidelijke kleurverandering. Als sommige segmenten langzamer veranderen, kan dit duiden op defecte verbindingen, die we aanraden schoon te maken.

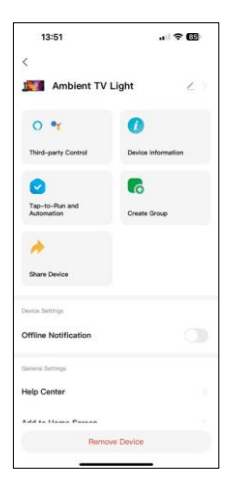

Uitleg van extra instellingen

- Apparaatinformatie basisinformatie over het apparaat
- Tap-To-Run en Automatisering scènes en automatisering toegewezen aan dit apparaat
- Offline melding melding wanneer het apparaat langer dan 8 uur offline is (bijv. stroomstoring)
- Groep maken een groep van gelijksoortige apparaten maken (meer nuttig voor lampen, bijvoorbeeld alle lampen in een keuken groeperen)
- Fag en feedback Veelgestelde vragen en feedback
- Toevoegen aan beginscherm een apparaatpictogram maken in het hoofdmenu van de telefoon
- Apparaatnetwerk controleren de functionaliteit van het Wifi-netwerk controleren
- Apparaat bijwerken uw apparaat bijwerken
- Apparaat verwijderen koppeling van apparaten annuleren

## Problemen oplossen FAQ

Ik krijg de apparaten niet gekoppeld. Wat kan ik doen?

- Zorg ervoor dat je een 2,4GHz Wi-Fi-netwerk gebruikt en dat het signaal sterk genoeg is.
- Geef de app alle rechten in de instellingen.
- Zorg ervoor dat je de laatste versie van het mobiele besturingssysteem en de laatste versie van de app gebruikt.

Wie kan het apparaat allemaal gebruiken?

- Het apparaat moet altijd een beheerder (eigenaar) hebben.
- De beheerder kan het apparaat delen met de overige leden van het huishouden en hen rechten toewijzen.